# QUIZSURG

Manual do Usuário

Raphael Felipe Bezerra de Aragão Gleydson Cesar de Oliveira Borges

## QUIZSURG

### Manual do Usuário

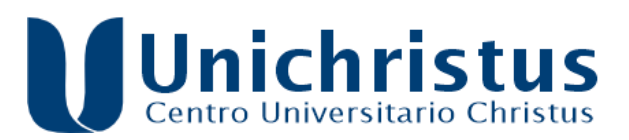

FORTALEZA - CE 2024

#### **TODOS OS DIREITOS RESERVADOS**

Editora do Centro Universitário Christus R. João Adolfo Gurgel, 133 – Cocó – Fortaleza – Ceará CEP: 60190 – 180 – Tel.: (85) 3265-8100 (Diretoria) Internet: https://unichristus.edu.br/editora/ E-mail: editora01@unichristus.edu.br

Editora filiada à

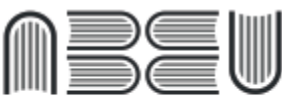

Associação Brasileira das Editoras Universitárias

#### **CENTRO UNIVERSITÁRIO CHRISTUS**

**Reitor** José Lima de Carvalho Rocha

EdUnichristus

**Diretor Executivo** Estevão Lima de Carvalho Rocha

#### **Conselho Editorial**

Carla Monique Lopes Mourão César Bündchen Zaccaro de Oliveira Edson Lopes da Ponte Elnivan Moreira de Souza Fayga Silveira Bedê Francisco Artur Forte Oliveira Marcos Kubrusly Régis Barroso Silva

#### Karine Paz Brito - CRB 3/1727

A659q Aragão, Raphael Felipe Bezerra de. QUIZSURG: Manual do Usuário [recurso eletrônico] / Raphael Felipe Bezerra de Aragão, Gleydson Cesar de Oliveira Borges. – Fortaleza: EdUnichristus, 2024.

> 23 p. 1,45 MB; E-book PDF.

1. Saúde. 2. Quizsurg. 3. Cirurgia Geral. I. Título. II. Borges, Gleydson Cesar de Oliveira.

CDD 617

A Residência Médica em Cirurgia Geral é um regime de ensino de medicina que foi desenvolvido nos Estados Unidos em 1889 por William Halsted, no Hospital Johns Hopkins. A época de Halsted foi um tempo em que a medicina conseguiu frequentes descobertas e conquistas no campo da cirurgia, principalmente com o desenvolvimento de anestesias. Inspirado por ideias europeias, Halsted criou uma modalidade para treinamento de jovens cirurgiões onde os estudantes aprendiam na prática, na sala de cirurgia. Além disso, os novos médicos ficavam por quase 24 horas por dia à disposição dos procedimentos; portanto, era como se, de fato, residissem no hospital. Desse fato surge o termo residência médica.

Aqui no Brasil, o primeiro programa de residência médica foi criado em 1945 no Serviço de Ortopedia do Hospital das Clínicas da Faculdade de Medicina da USP. Ainda na década de 1940, surgem no Rio de Janeiro e em outras cidades mais alguns programas de residência em cirurgia, pediatria e clínica médica. Nesse tempo, o treinamento ainda era pouco procurado pelos profissionais recém-formados, mas essa situação mudou a partir da década de 1970. O Decreto nº 80.281 de 5 de setembro de 1977 instituiu a residência médica como procedimento formal de pós-graduação em medicina, criando ainda a Comissão Nacional de Residência Médica para fiscalizar e regulamentar estes treinamentos. Com a exigência de se fazer residência para a obtenção do grau de especialista, o procedimento de residência passou a ser realizado por milhares de profissionais. Hoje em dia, o cenário da Residência tanto no Brasil como internacionalmente é mais organizado. Os residentes recebem bolsa, férias remuneradas, condições dignas de trabalho, além de poder contar com processos seletivos realizados com rigor e fiscalização. Conquistas para os médicos, para a medicina e para os pacientes. Além disso, houve recente mudança no padrão de aquisição de conhecimento por parte deles, sendo atualmente necessária a aquisição de uma matriz de competências, que engloba várias habilidades. A Resolução número 48 de 22 de junho de 2018 atualizou a matriz de competência do Programa de Residência Médica em Cirurgia Geral.

Entretanto, devido provavelmente à complexidade e variedade das atividades realizadas pelos médicos residentes, há uma dificuldade na realização e padronização das avaliações deles. A avaliação do estudante e do médico residente representa, possivelmente, a etapa de maior relevância no processo educacional, permitindo a obtenção de informações sobre o aprendizado e auxiliando na tomada de decisões fundamentais. A avaliação deve ser indissociável do processo educacional, aplicada em vários momentos do curso e reconhecida pelo próprio estudante como um sinal norteador de seu progresso (MEGALE, 2009).

A característica mais marcante da residência é o treinamento em serviço, articulando ensino e trabalho, aprendizado e treinamento profissional, além de contribuir para construção

de um modelo para a conformação ideológica, ética e da identidade profissional dos médicos brasileiros. Como competência médica básica, os residentes devem relatar detalhes clínicos dos pacientes internados e ambulatoriais aos preceptores (SEKI, 2016).

Diante da crescente modernização dos métodos, técnicas e equipamentos na cirurgia, os educadores se confrontaram com a necessidade de aplicarem métodos mais eficientes de avaliação dos conteúdos ensinados, tanto para a residência médica, quanto para aquisição de títulos de especialidades e das habilidades não técnicas (ACGME, 2000).

Anualmente são formados cerca de 4000 novos Cirurgiões Gerais no Brasil e as vagas de Residência em Cirurgia Geral seguem em aumento. Esse crescente número de médicos residentes em cirurgia e o escasso planejamento estruturado nas instituições, para acompanhamento e avaliação destes aprendizes, tem gerado dúvidas quanto à qualidade do aprendizado e da competência profissional destes residentes em formação.

Metodologias de ensino, métodos de avaliação, competência técnica, simulação em saúde, simuladores de bancada e outros são temas constantes em debates e estudos no ensino em saúde. Entre as propostas atuais para melhoria dos processos de ensino e aprendizagem está a utilização das tecnologias móveis, que se destacam por possibilitar: acesso aos conteúdos didáticos em qualquer lugar e a qualquer momento; ampliação dos recursos (como vídeos, áudios, imagens e textos) para o aprendizado do aluno; aumento das estratégias inovadoras de ensino; e, incentivo à utilização dos serviços providos pela instituição educacional. Diversas pesquisas têm demonstrado os ganhos proporcionados pelo uso das tecnologias móveis como ferramenta de apoio à Medicina e em particular à educação médica (FONSECA, 2017).

Para que um programa de residência médica em saúde seja eficiente para com seu objetivo, deve seguir algumas recomendações: 1) Feedback. O treinamento focado em feedback demonstrou melhorar a aprendizagem em vários contextos educacionais; 2) Prática deliberada. Este princípio, baseado no trabalho do psicólogo Anders Ericsson, é frequentemente referido na literatura cirúrgica e refere-se à prática repetitiva e focada com feedback adequado, visando alcançar um padrão de domínio; 3) Integração curricular. A prática cirúrgica deve ser entregue de forma oportuna e apropriada para solidificar o treinamento cirúrgico associado à grade curricular. 4) Medição de resultados. Os criadores devem possuir formas válidas e confiáveis de medir o desempenho para fornecer feedback e fazer conclusões sobre os avaliados. Isso também pode permitir que o currículo baseado em desempenho seja desenvolvido.

Tradicionalmente, a educação de residentes é baseada em conferências tradicionais dentro de sala de aula, aprendizado no ambiente clínico e suplementação com leitura. Entretanto, com a revolução tecnológica, o papel impresso vem sendo substituído por dispositivos móveis com suas plataformas de mídia. Portanto, a educação médica precisou de adaptação, trazendo a possibilidade de acesso à informação de qualidade em qualquer hora e

lugar. Oitenta e oito por cento dos residentes utilizam seus smartphones com propósito educacional, incluindo 98% residentes de especialidades cirúrgicas e 52% utilizando os aplicativos na prática clínica. Entre os aplicativos mais desejados por residentes estão os aplicativos de treinamento para prova de título e os aplicativos de referências/livros (FRANKO; TIRRELL, 2012).

Baseado nisso, foi criado um aplicativo com um **Protocolo para acompanhamento e avaliação do Treinamento Teórico e Prático em Programas de Residência de Cirurgia Geral**, que contém uma proposta de padronizar a avaliação e o acompanhamento evolutivo dos residentes nas suas mais variadas habilidades. Esse material vem trazer as orientações para uso adequado do aplicativo, tanto por parte dos residentes, como pelos preceptores. Após baixar o aplicativo na loja virtual **ANDROID oi iOS**, aparecerá uma tela inicial, por alguns segundos (figura 1 - capa).

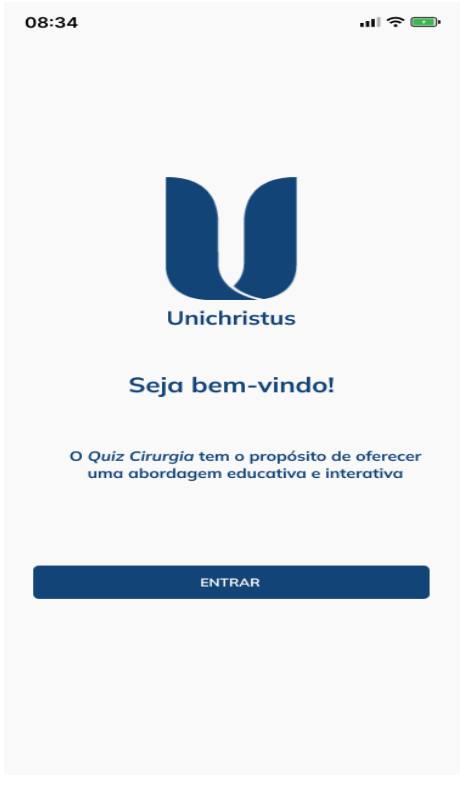

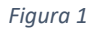

A seguir, o usuário geral será encaminhado para uma tela de cadastro (figura 2 – cadastro geral), na qual seus dados (nome, sexo, e-mail e CPF) serão inseridos, bem como será criada uma senha.

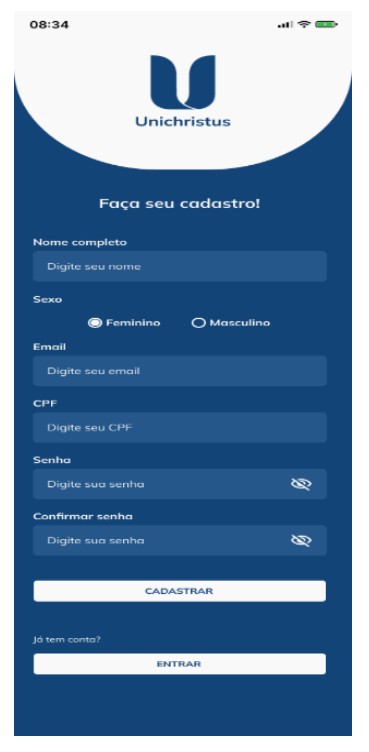

Figura 2

Caso já seja cadastrado, pode prosseguir com o login, clicando em entrar nessa tela, sendo direcionado para outra tela (figura 3 – login), na qual insere-se e-mail e senha.

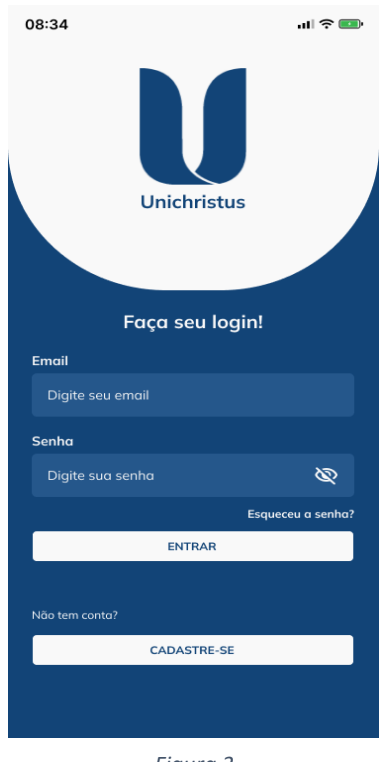

Figura 3

Após fazer o login será direcionado para uma tela onde informará se é administrador, preceptor ou aluno (figura 4).

| 08:34   |              | ul 🗢 💷   |
|---------|--------------|----------|
|         | Olá, Edmara! | [÷       |
| VOCÊ É: |              |          |
| ALUNO   |              | <u> </u> |
| PRECEPT | FOR          | <u> </u> |
| ADMINIS | STRADOR      | ्        |
|         |              |          |
|         |              |          |

#### 1) ALUNO

Caso seja aluno, e selecionar essa opção, vão seguir-se três telas. Na primeira você selecionará a especialidade (figura 5) na segunda o ano que está cursando (R1, R2 ou R3 – figura 6) e, na terceira (figura 7), definirá se irá responder a um teste de 20 questões ou se vai para uma página com vários links de bibliografias relacionadas à especialidade (figura 8).

| 08:34                                 | ul 🗢 💷 | 08:34          |              | ul 🕈 💷 | 08:34                        |                            | ul 🗟 🚥 |
|---------------------------------------|--------|----------------|--------------|--------|------------------------------|----------------------------|--------|
| 🔶 Olá, Edmara!                        | E⇒     | ÷              | Olá, Edmara! | [→     | ÷                            | Quiz                       | [>     |
| VOCÊ É ALUNO DE QUA<br>ESPECIALIDADE: | AL.    | VOCÊ É:        |              |        | _                            |                            |        |
| CIRURGIA GERAL<br>PRÓXIMO             | ~      | R1<br>R2<br>R3 |              |        | INICIAR<br>REFERÊ<br>BIBLIOC | TESTE<br>NCIAS<br>BRÁFICAS |        |
| Figura 5                              |        |                | Figura 6     |        |                              | Figura 7                   |        |
|                                       |        | 09:24          |              |        |                              |                            |        |
|                                       |        | ←              | Literatura   |        |                              |                            |        |
|                                       |        | REFER          | ÊNCIA        |        |                              |                            |        |
|                                       |        | REFER          | ÊNCIA        |        |                              |                            |        |
|                                       |        |                | Figura 8     |        |                              |                            |        |

Ao escolher o teste, o aplicativo seleciona aleatoriamente, a partir de um banco de 200 questões, 20 de múltipla escolha (com quatro itens cada) e, na tela seguinte (figura 9) já aparece a primeira questão.

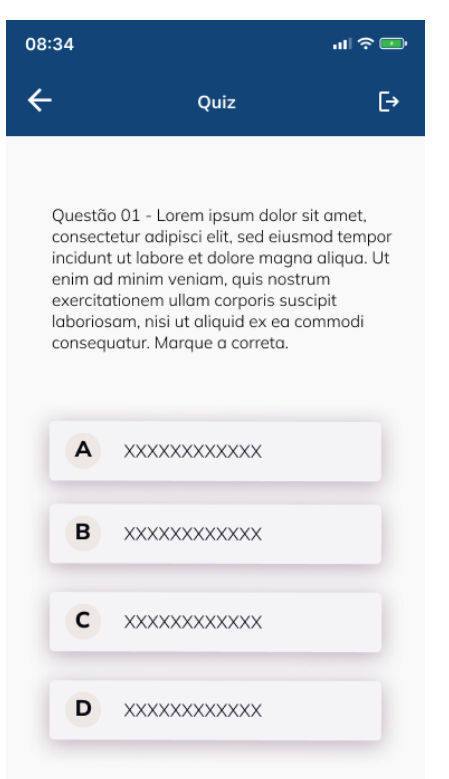

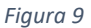

O residente deve analisar a questão e escolher o item correto, clicando nele. Caso acerte, o item ficará verde (figura 10) e o residente clicará em "PRÓXIMO" para acessar a questão seguinte. Caso erre, o item escolhido ficará vermelho e o item correto ficará verde (figura 10.1).

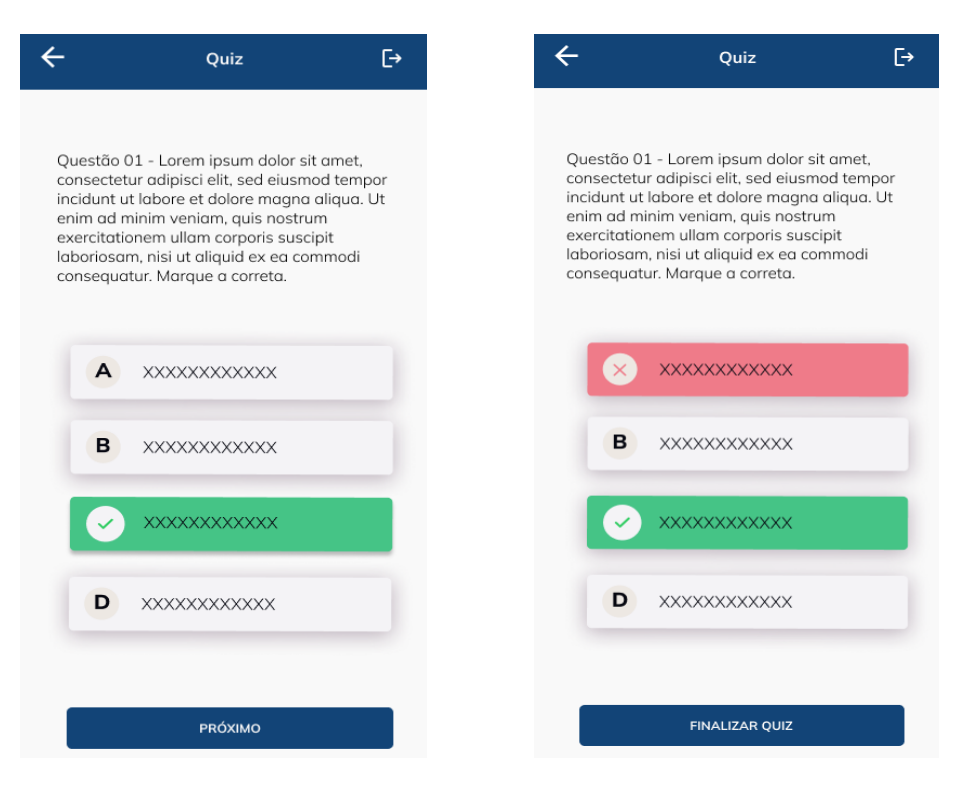

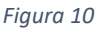

O residente segue respondendo o teste até a vigésima questão e, após saber se está cerca ou errada, deve clicar em "FINALIZAR QUIZ", para seguir às telas seguintes, que indicarão os acertos (figura 11) e os erros (figura 12). Os dados serão armazenados e poderão ser acessados posteriormente pelo administrador.

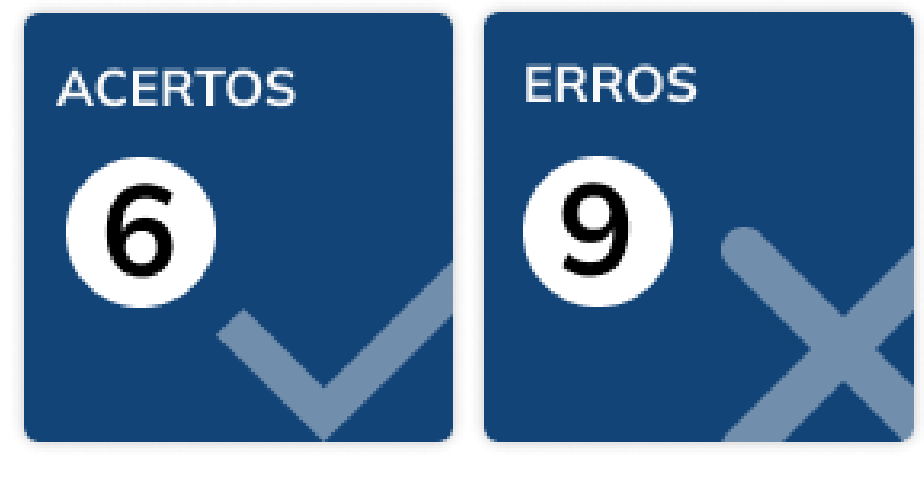

Figura 11

Figura 12

#### 2) PRECEPTOR

Caso informe ser preceptor, e já tenha sido aceito pelo administrador, deverá, na próxima tela, informar a instituição à qual pertence (figura 37), depois o nome e/ou CPF do aluno (figura 13) e, a seguir (figura 14), informar qual tipo de avaliação será realizada (enfermaria, ambulatório ou centro cirúrgico). Caso não tenha sido aceito ainda, deve aguardar o administrador avaliar a solicitação de preceptoria (vide abaixo).

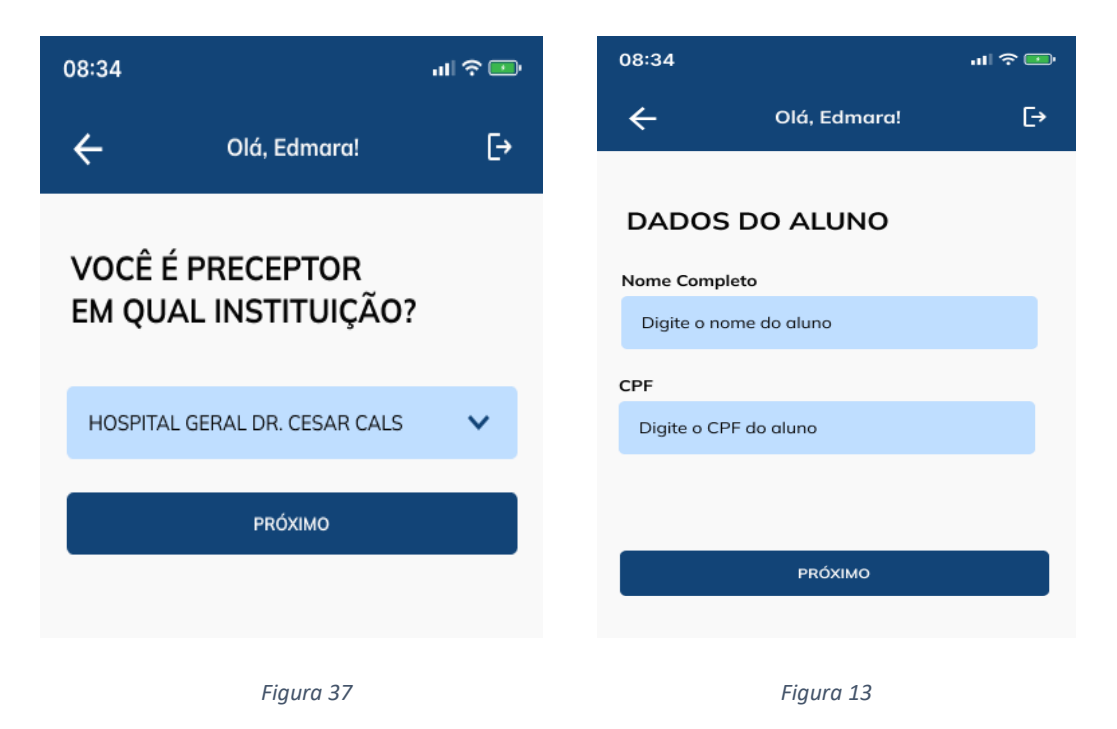

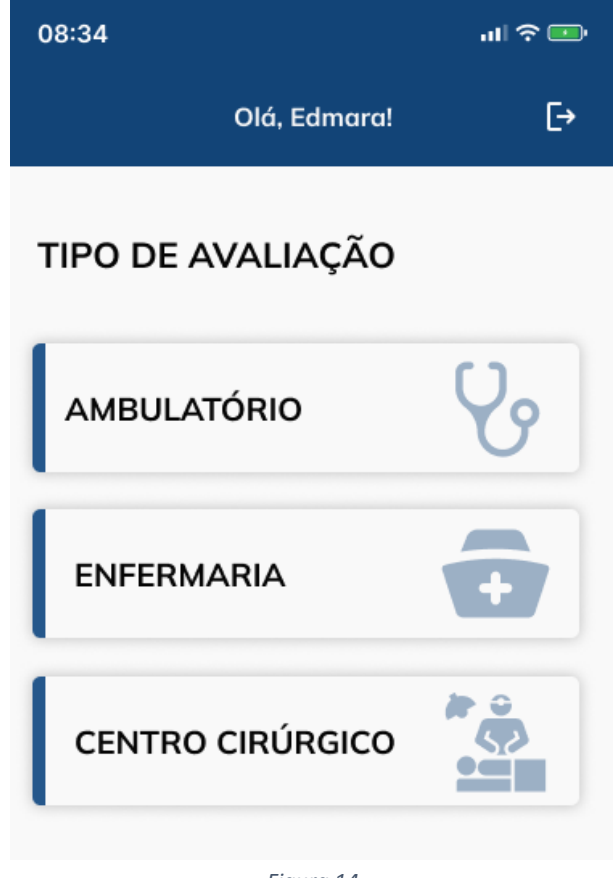

Figura 14

#### AVALIAÇÃO DE ENFERMARIA OU AMBULATÓRIO:

As avaliações de enfermaria e ambulatório são semelhantes e baseadas na Avaliação de competência clínica em estudantes de medicina pelo Miniexercício Clínico Avaliativo (Miniex) (MEGALE, 2009).

Ao iniciar a avaliação de enfermaria, a primeira tela que aparece (figura 15) é a avaliação do domínio da entrevista (anamnese), na qual o preceptor deve dar uma nota de 1 a 10 para cada um dos seguintes critérios:

| Identificou-se para o paciente                                            |
|---------------------------------------------------------------------------|
| Queixa principal identificada                                             |
| Hábitos e história psicossocial                                           |
| História Patológica pregressa                                             |
| História Familiar                                                         |
| Comunicação não verbal (expressões dedescontentamento, falta de empatia.) |
| Contido em linguagem clara e acessível ao paciente                        |
| Perguntou se o paciente tinha dúvidas no final daentrevista               |

| 08:34<br>Olá, Edmara!                    | .ıl ≎<br>(→ |  |  |  |
|------------------------------------------|-------------|--|--|--|
| DOMÍNIO NA ENTREVISTA<br>NOTAS DE 1 A 10 |             |  |  |  |
| Identificou-se para o paciente           | 1 ~         |  |  |  |
| Queixa principal identificada            | 1 ~         |  |  |  |
| Hábitos e história psicossocial          | 1 ~         |  |  |  |
| História Patológica pregressa            | 1 ~         |  |  |  |
| História Familiar                        | 1 ~         |  |  |  |
| Comunicação não verbal                   | 1 ~         |  |  |  |
| Linguagem clara e acessível              | 1 ~         |  |  |  |
| Perguntou se o paciente tinha<br>dúvidas | 1 ~         |  |  |  |
| Média 🦞                                  | 1           |  |  |  |
| ΡΓΟΧΙΜΟ                                  |             |  |  |  |

Figura 15

À medida que for colocando as notas, na parte inferior da tela uma média da avaliação da entrevista se formará. Para seguir na avaliação, clica-se em próximo.

A próxima tela diz respeito ao exame físico (figura 16), na qual o preceptor deve dar uma nota de 1 a 10 para cada um dos seguintes critérios:

| Higienização das mãos                   |
|-----------------------------------------|
| Comunica ao paciente que será examinado |
| Aplicação adequada das técnicas         |
| Realizou de forma lógica o exame físico |

À medida que for colocando as notas, na parte inferior da tela uma média da avaliação da

entrevista se formará. Para seguir na avaliação, clica-se em próximo.

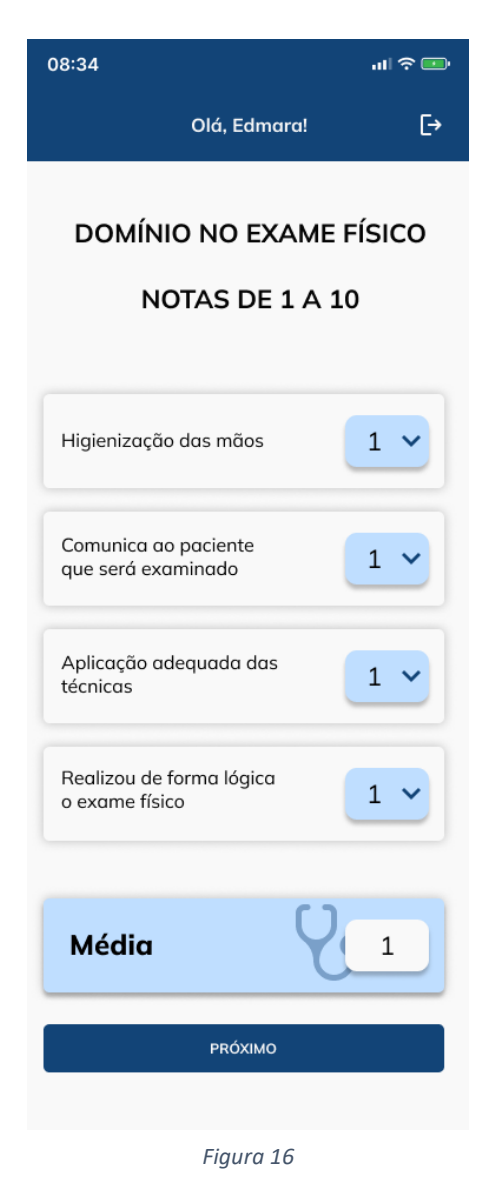

A próxima tela diz respeito às qualidades humanísticas (figura 17), na qual o preceptor deve dar uma nota de 1 a 10 para cada um dos seguintes critérios:

| Demonstra empatia, compaixão                         |
|------------------------------------------------------|
| Adota condutas éticas                                |
| Aborda o paciente com confidencialidade e informação |

| Olá, Edmar                                 | a! <b>[→</b> |  |  |  |
|--------------------------------------------|--------------|--|--|--|
| QUALIDADES HUMANÍSTICAS<br>NOTAS DE 1 A 10 |              |  |  |  |
| Demonstra empatia,<br>compaixão            | 1 ~          |  |  |  |
| Adota condutas éticas                      | 1 ~          |  |  |  |
| Confidencialidade<br>e informação          | 1 ~          |  |  |  |
| Média 1                                    |              |  |  |  |
| PRÓXIMO                                    |              |  |  |  |
| Figura 17                                  |              |  |  |  |

A medida que for colocando as notas, na parte inferior da tela uma média da avaliação da entrevista se formará. Para seguir na avaliação, clica-se em próximo.

A próxima tela avalia o residente quanto ao julgamento clínico (figura 18), na qual o preceptor deve dar uma nota de 1 a 10 para cada um dos seguintes critérios:

| Elabora adequadamente os possíveis diagnósticos      |  |  |  |
|------------------------------------------------------|--|--|--|
| Elege pela aplicabilidade e gravidade a investigação |  |  |  |
| Hierarquiza a investigação diagnóstica corretamente  |  |  |  |

À medida que for colocando as notas, na parte inferior da tela uma média da avaliação da entrevista se formará. Para seguir na avaliação, clica-se em próximo.

| Olá, Edmara!                                            | [-> |  |  |  |
|---------------------------------------------------------|-----|--|--|--|
| JULGAMENTO CLÍNICO<br>NOTAS DE 1 A 10                   |     |  |  |  |
| Elabora adequadamente os<br>possíveis diagnósticos      | 1 ~ |  |  |  |
| Elege pela aplicabilidade e<br>gravidade a investigação | 1 ~ |  |  |  |
| Hierarquiza a investigação<br>diagnóstica corretamente  | 1 ~ |  |  |  |
| Explica diagnóstico para o<br>avaliador                 | 1 ~ |  |  |  |
| Média 1                                                 |     |  |  |  |
| PRÓXIMO                                                 |     |  |  |  |

A próxima tela avalia o residente quanto ao tratamento (figura 19), na qual o preceptor

deve dar uma nota de 1 a 10 para cada um dos seguintes critérios:

| Elege condutas pela gravidade e aderência aotratamento |       |         |        |  |  |
|--------------------------------------------------------|-------|---------|--------|--|--|
| Considera riscos e benefícios do tratamento            |       |         |        |  |  |
|                                                        |       |         |        |  |  |
| 04                                                     | 08:34 |         | ul ? 💷 |  |  |
|                                                        | Olá,  | Edmara! | Ē→     |  |  |

| Olá, Edmara!                                               | [→  |  |  |  |
|------------------------------------------------------------|-----|--|--|--|
| TRATAMENTO<br>NOTAS DE 1 A 10                              |     |  |  |  |
| Elege condutas pela gravidade<br>e aderência ao tratamento | 1 ~ |  |  |  |
| Considera riscos e benefícios do<br>tratamento             | 1 ~ |  |  |  |
| Média 🏼 💡                                                  | 1   |  |  |  |
| PRÓXIMO                                                    |     |  |  |  |
| 51 40                                                      |     |  |  |  |

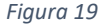

À medida que for colocando as notas, na parte inferior da tela uma média da avaliação da entrevista se formará. Para seguir na avaliação, clica-se em próximo.

A próxima tela avalia o residente quanto à documentação no prontuário (figura 20), na qual o preceptor deve dar uma nota de 1 a 10 para cada um dos seguintes critérios:

| Escrita no prontuário        |                                                 |  |  |  |
|------------------------------|-------------------------------------------------|--|--|--|
| Organização no prontuário    |                                                 |  |  |  |
| Retirou do cabeçalho doenças | já tratadas                                     |  |  |  |
|                              |                                                 |  |  |  |
|                              | Olá, Edmara! [→                                 |  |  |  |
|                              | DOCUMENTAÇÃO                                    |  |  |  |
|                              | NOTAS DE 1 A 10                                 |  |  |  |
|                              |                                                 |  |  |  |
|                              | Escrita no prontuório                           |  |  |  |
|                              | Organização no prontuário                       |  |  |  |
|                              | Retirou do cabeçalho<br>doenças já tratadas     |  |  |  |
|                              | A conduta foi com<br>impressão geral e útil 1 🗸 |  |  |  |
|                              | Média 🛛 🚺                                       |  |  |  |
|                              | PRÓXIMO                                         |  |  |  |

Figura 20

À medida que for colocando as notas, na parte inferior da tela uma média da avaliação da entrevista se formará. Para finalizar a avaliação, clica-se em próximo.

Na tela seguinte (figura 21), aparecerá a média final do residente. Além disso, o residente deve dizes ao preceptor a nota que ele mesmo se atribui em relação ao grau de satisfação de sua avaliação.

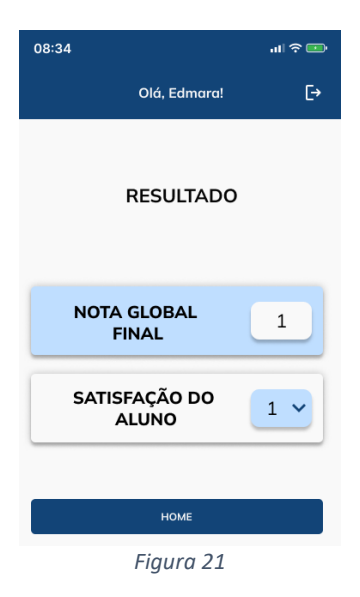

#### AVALIAÇÃO DE CENTRO CIRÚRGICO:

A avaliações de atuação em centro cirúrgico se baseia na ferramenta Avaliação do desempenho cirúrgico através da ferramenta (*Objective Structured Assessement of Thecnical skills* – OSATS modificado) (MARTIN, 1997). Nela os residentes serão analisados pelo preceptor obedecendo aos seguintes quesitos:

Respeito ao tecido (figura 22): nota 1 – usa frequentemente força desnecessária sobre tecido ou causa danos por inadequado uso dos instrumentos; nota 3 – manipula cuidadosamente tecidos, mas ocasionalmente causa danos inadvertidos; nota 5 – consistentemente trata adequadamente os tecidos com danos mínimos.

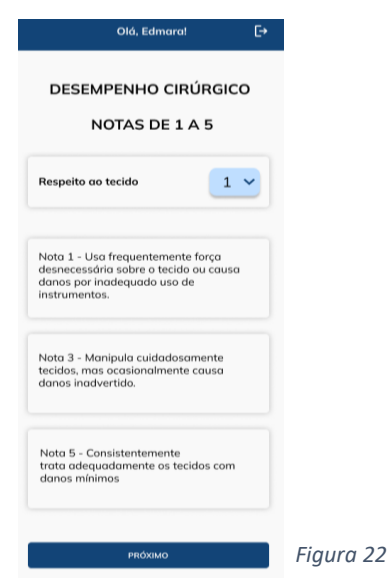

 Tempo e movimento (figura 23): nota 1 – muitos movimentos desnecessários; nota 3 – tempo e movimento eficientes, mas alguns movimentos desnecessários; nota 5 – evidente economia de movimentos e máxima eficiência.

|                                              | Olá, Edmara!                                | [→       |
|----------------------------------------------|---------------------------------------------|----------|
| DESEMPENHO CIRÚRGICO<br>NOTAS DE 1 A 5       |                                             |          |
| Tempo e mo                                   | ovimento                                    | 1 ~      |
| Nota 1 - Mui<br>desnecessár                  | itos movimentos<br>rios.                    |          |
| Nota 3 - Ten<br>eficientes, m<br>desnecessái | npo/Movimentos<br>ias alguns movime<br>ios. | entos    |
| Nota 5 - Evi<br>movimentos                   | dente economia de<br>s e máxima eficiêne    | e<br>cia |
|                                              | PRÓXIMO                                     |          |
|                                              | Figura 23                                   |          |

 Conhecimento e manuseio dos instrumentos (figura 24): nota 1 – falta de conhecimento dos instrumentos; nota 3 – uso competente dos instrumentos, mas ocasionalmente inadequado; nota 5 – óbvia familiaridade com os instrumentos.

| Olá, Edmara!                                                                  | Ŀ |  |  |
|-------------------------------------------------------------------------------|---|--|--|
| DESEMPENHO CIRÚRGICO<br>NOTAS DE 1 A 5                                        |   |  |  |
| Conhecimento e manuseio<br>dos instrumentos                                   | ~ |  |  |
| Nota 1 - Falta de conhecimento dos instrumentos.                              |   |  |  |
| Nota 3 - Uso competente de<br>instrumentos, mas ocasionalmente<br>inadequado. |   |  |  |
| Nota 5 - Óbvia familiaridade com<br>os instrumentos.                          |   |  |  |
| PRÓXIMO                                                                       |   |  |  |

Figura 24

 Fluxo da cirurgia (figura 25): nota 1 – frequentemente parou o procedimento e demonstrou-se inseguro do próximo movimento; nota 3 – demonstrou algum planejamento nos passos a seguir, com progressão razoável do procedimento; nota 5 – claramente planejado o curso do procedimento, com fluxo natural de um movimento ao outro.

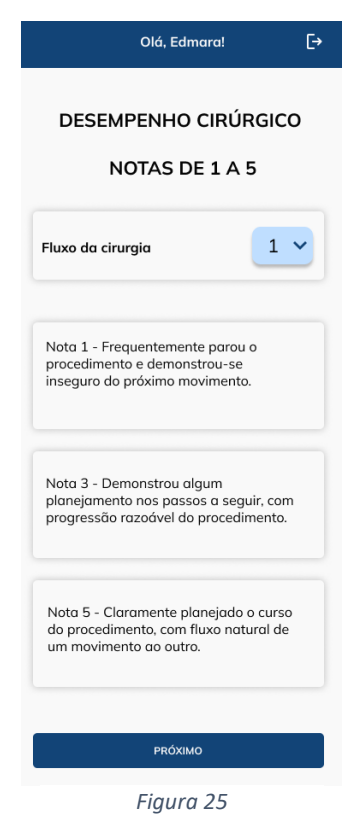

Uso dos assistentes (figura 26): nota 1 – não sabe orientar os assistentes; nota 3 – ocasionalmente orienta os assistentes; nota 5 – domina a orientação aos assistentes.

| Olá, Edmara!                                      | [→ |  |  |
|---------------------------------------------------|----|--|--|
| DESEMPENHO CIRÚRGICO<br>NOTAS DE 1 A 5            |    |  |  |
| Uso dos assistentes                               | ~  |  |  |
| Nota 1 – Não sabe orientar os<br>assistentes      |    |  |  |
| Nota 3 – Ocasionalmente orienta os<br>assistentes |    |  |  |
| Nota 5 – Domina a orientação dos<br>assistentes   |    |  |  |
| ΡΓΟΧΙΜΟ                                           |    |  |  |

Figura 26

 Conhecimento do procedimento (figura 27): nota 1 – conhecimento deficiente, faz-se necessária interrupção na maioria das etapas; nota 3 – conhece todas as etapas importantes do procedimento; nota 5 – demonstra familiaridade com todos os aspectos da operação.

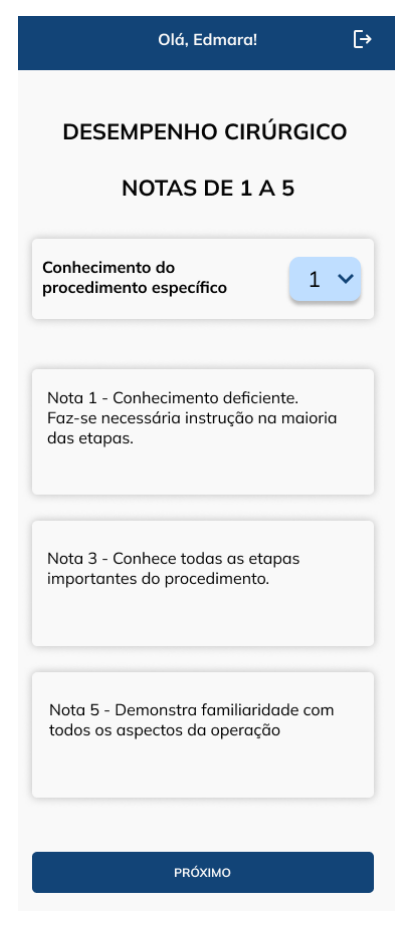

Figura 27

Sempre após estabelecer a nota de cada quesito o preceptor clica em "PRÓXIMO" para seguir na avaliação. Após o último quesito (figura 27), o preceptor é direcionado para uma tela (figura 28) com o resultado final do aluno, que é a média das respostas, significando: nota 1 – o residente NÃO ESTÁ habilitado para realizar o procedimento autonomamente; nota 3 – o residente TALVEZ ESTEJA habilitado para realizar o procedimento autonomamente; nota 5 – o residente ESTÁ habilitado para realizar o procedimento autonomamente. Os dados serão armazenados e poderão ser acessados posteriormente pelo administrador.

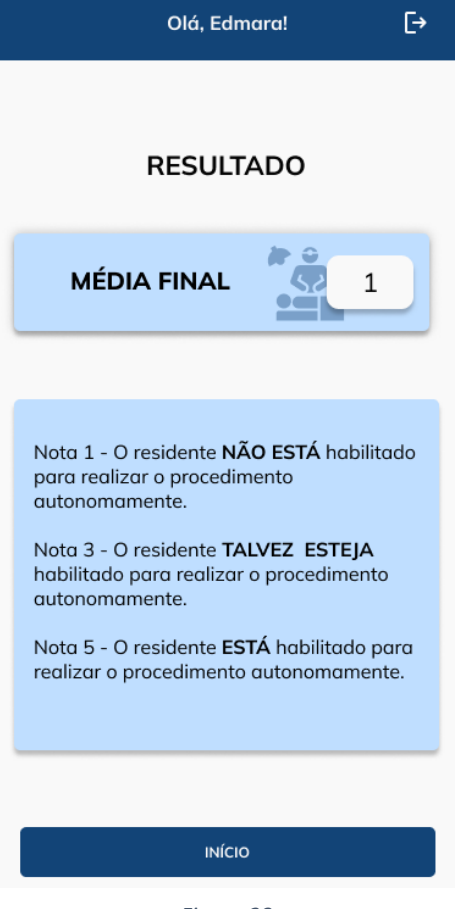

Figura 28

#### 3) ADMINISTRADOR:

Caso seja ser administrador e escolha essa opção na tela da <u>figura 4</u>, será direcionado à tela da figura 29, que tem quatro opções de escolha.

| Olá,                   | Usuário!                  | [→ |
|------------------------|---------------------------|----|
|                        |                           |    |
|                        |                           |    |
|                        |                           |    |
| Analisar<br>Permissões | Adicionar<br>Administrado | r  |
|                        |                           |    |
|                        |                           |    |
| Alunos                 | Precptores                |    |
|                        |                           |    |
|                        |                           |    |

Figura 29

 Caso escolha acessar as informações de alunos, será direcionado à figura 30, onde poderá escolher a conta de um residente (pelo nome ou CPF) para analisar seus resultados.

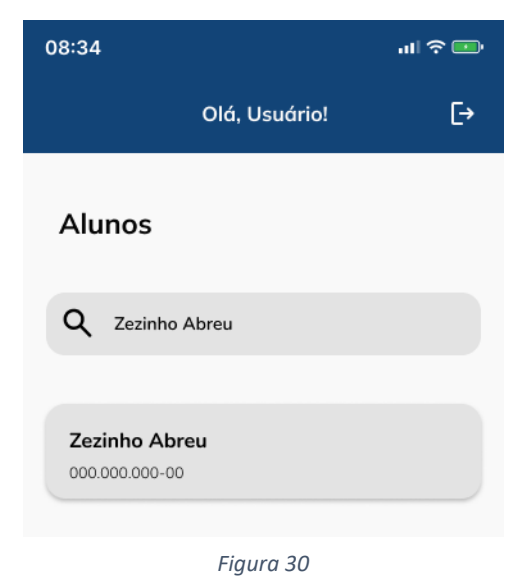

 Caso opte pelos preceptores, a tela será da figura 31, onde poderá escolher a conta de um preceptor (pelo nome ou CPF) para analisar suas avaliações.

| 08:34                       |                   | ul 🕈 💷 |
|-----------------------------|-------------------|--------|
|                             | Olá, Usuário!     | [→     |
| Precptor                    | es                |        |
| Q Zezinho                   | o Abreu           |        |
| Zezinho Ab<br>000.000.000-0 | <b>preu</b><br>10 |        |
|                             | Figura 31         |        |

 Caso clique em adicionar administrador, irá para a tela da figura 32, onde poderá fazer um convite a alguém já cadastrado no aplicativo, através do CPF do mesmo, digitando-o e clicando em "Adicionar". Será, então, automaticamente direcionado à tela da figura 34, onde receberá a confirmação do convite enviado.

| Adicionar Administrador | Convite enviado<br>com sucesso!                        |
|-------------------------|--------------------------------------------------------|
| CPF                     | Agora basta pedir para o usuário<br>aceitar o convite! |
| Cancelar Adicionar      | Voltar                                                 |
| Fiaura 32               | Figura 34                                              |

Caso escolha analisar permissões, irá para a tela da figura 33, onde poderá aceitar ou recusar as solicitações dos usuários candidatos a preceptor. Caso clique em "aceitar", será direcionado para a tela da figura 35, onde deve confirmar clicando em "aceitar" novamente. Clicando em recusar, a tela seguinte é a da figura 36, onde o administrador deve confirmar a negativa, clicando em "recusar".

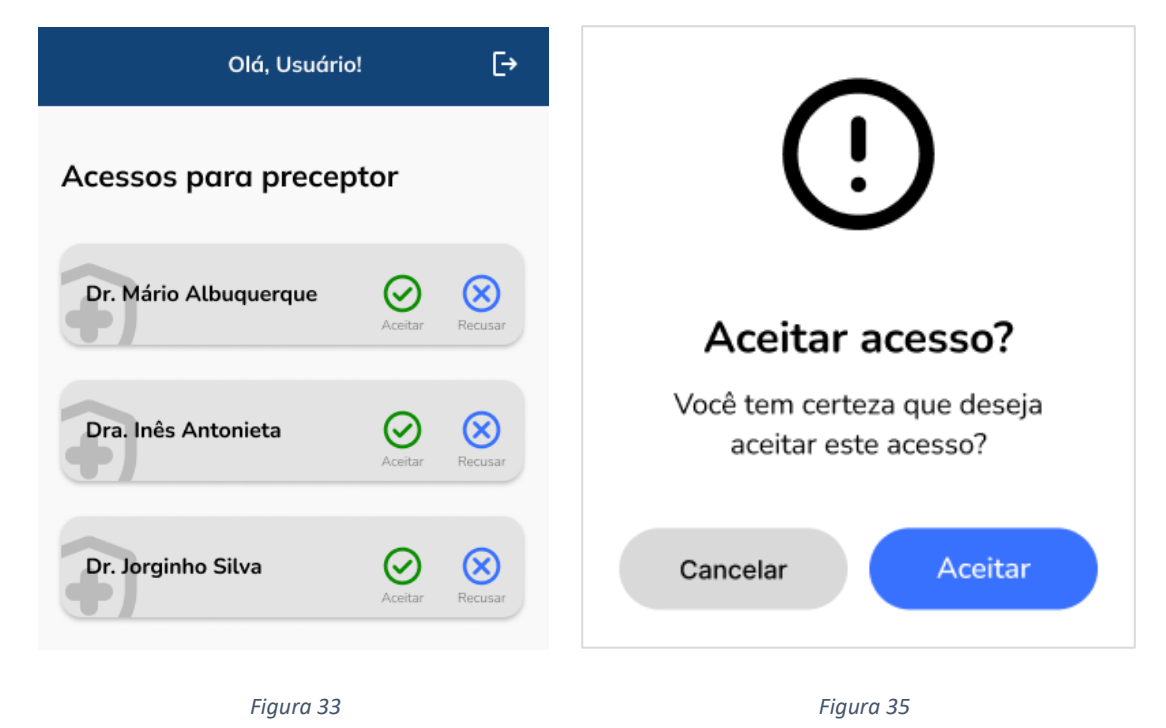

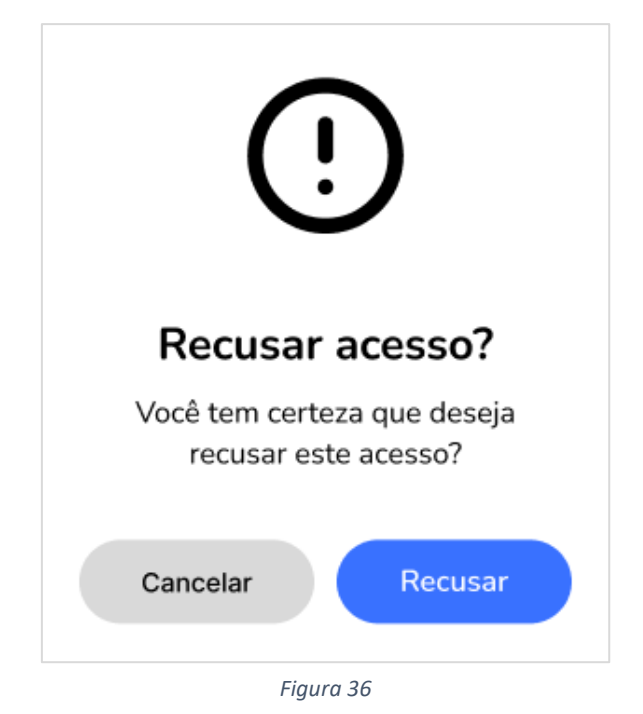